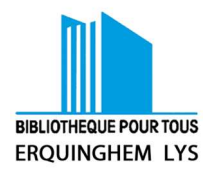

## Bibliothèque en ligne MEL

## https://asuivre.lillemetropole.fr/connexion

**Première connexion** : En étant en possession de votre N° de lecteur, cliquer sur « Créer un compte » (écrit en petit et en rouge)

| Dans le catalogue                                              | a between                                        | à                                                                                                    | 2       |
|----------------------------------------------------------------|--------------------------------------------------|----------------------------------------------------------------------------------------------------|---------|
| LE RÉSEAU<br>DES BIBLIOTHÈQUES<br>ET MÉDIATHÈQUES<br>DE LA MEL | La velacionationa de Lassie                      | a suivr                                                                                                    | e       |
| SE CONNECTER                                                   |                                                  |                                                                                                    |         |
| sur accèder à La médiathèque en ligne identifies-vo            | is ci-dessousous créez un compte dès maintenant. |                                                                                                    |         |
|                                                                |                                                  | J'AI UN COMPTE                                                                                                    |         |
|                                                                |                                                  |                                                                                                    |         |
|                                                                | Si vous êtes inso                                | it dans l'une des bibliothèques ci-dessous, cliquez sur son nom pour vous identifier.                                                               |         |
|                                                                | Ronce Sequedin Section                           | renne readouriser recipion accesser ta Madriene tengen ceremits Mediane<br>Templemars Venderille Vileneuve d'Ancq Wasquehal Wattrelos Wervicq-Sud W | (ilems  |
|                                                                |                                                  |                                                                                                    |         |
|                                                                | IdentiFant *                                     | L 100 100 100 100 100 100 100 100 100 10                                                                                                    | nuecter |
|                                                                | Mot de passe *<br>Mot de passe sublé ?           |                                                                                                    |         |
| 9.                                                             |                                                  |                                                                                                    |         |

Remplir les infos demandées : créer vos identifiants et mot de passe personnalisés

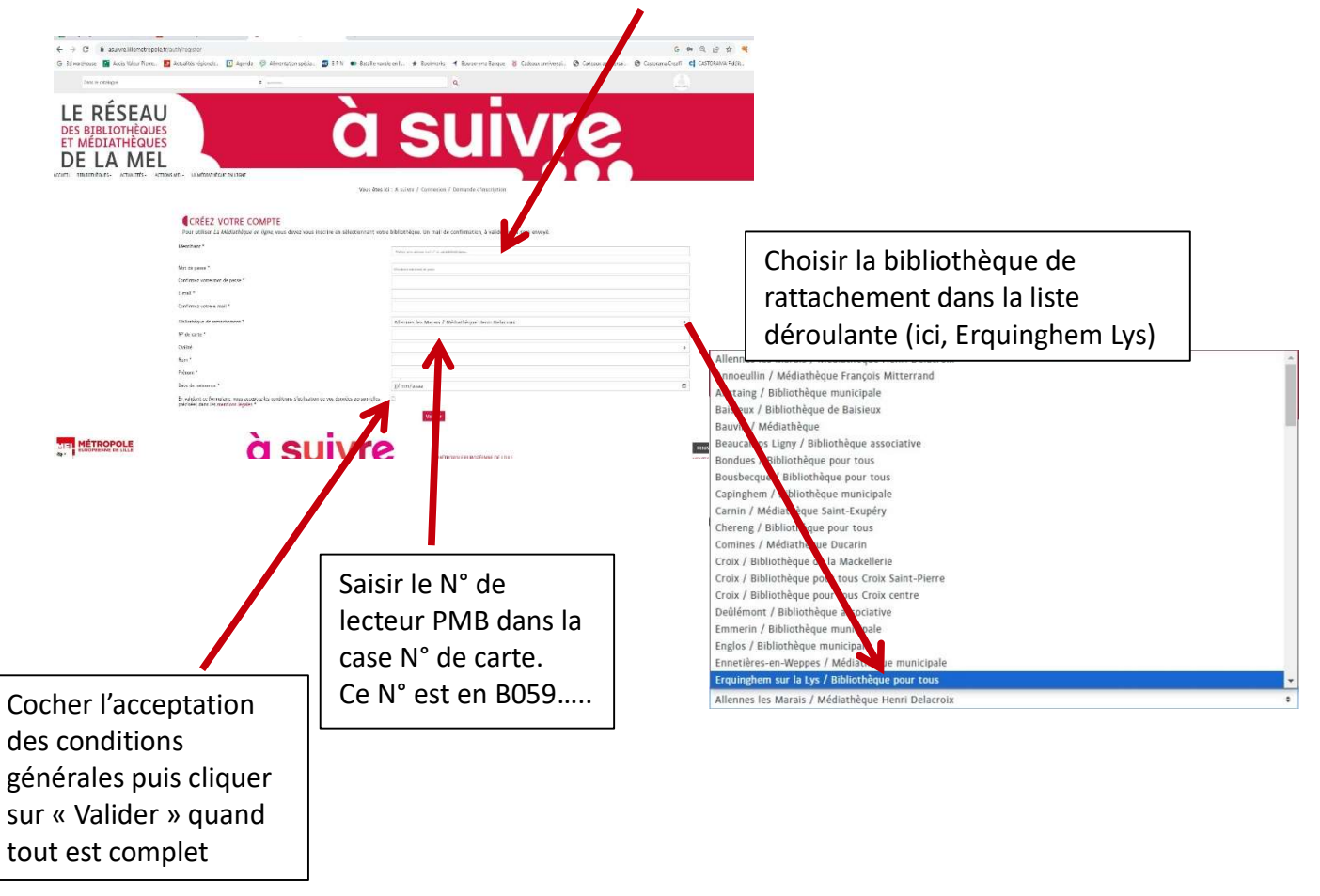

La MEL envoie alors un courriel avec un lien permettant de finaliser l'inscription.

## **Connexions suivantes :**

Dans l'écran d'accueil, saisir vos identifiant et mot de passe dans la partie basse de l'écran

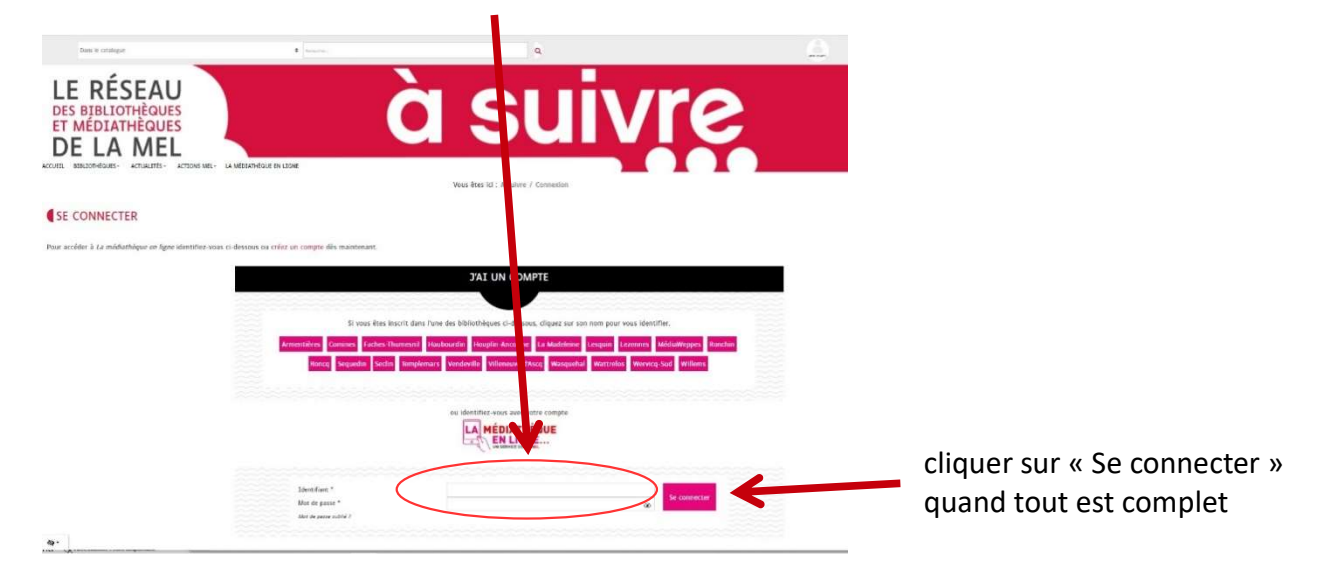

Il ne reste plus qu'à choisir votre activité :

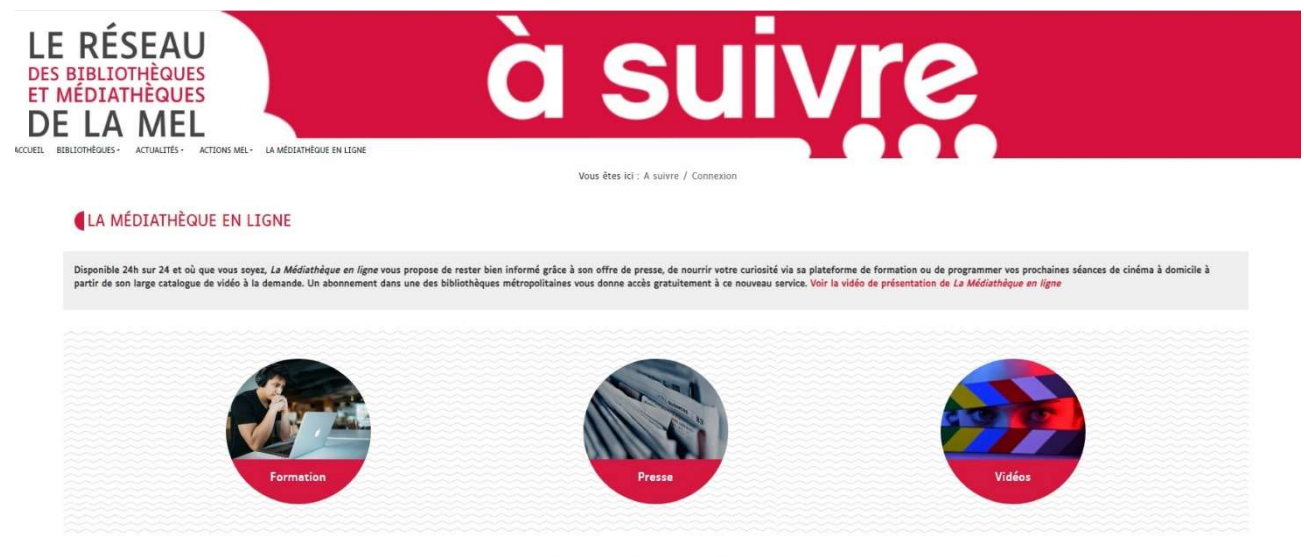

🕻 Besoin d'aide ? 📢 Nous contacter 📢 S'inscrire